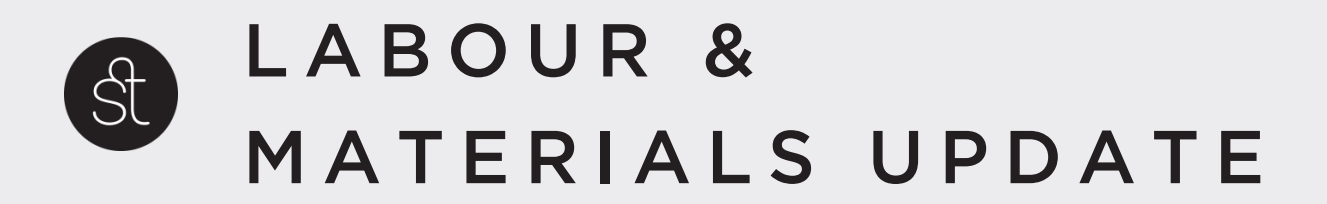

## CHALLENGE

Vitruvi field users need to be able to add multiple quantities of a labour or material. They may be working on the same project and in two different spots so it's not possible to simply add more length, they need to be able to add an additional quantity.

While we were in this area of the app, the UI had a few small usability issues:a. Additional functionality like comments and additional fields are hidden behind a swipe.b. It was hard to distinguish when skimming which information belonged to which title.

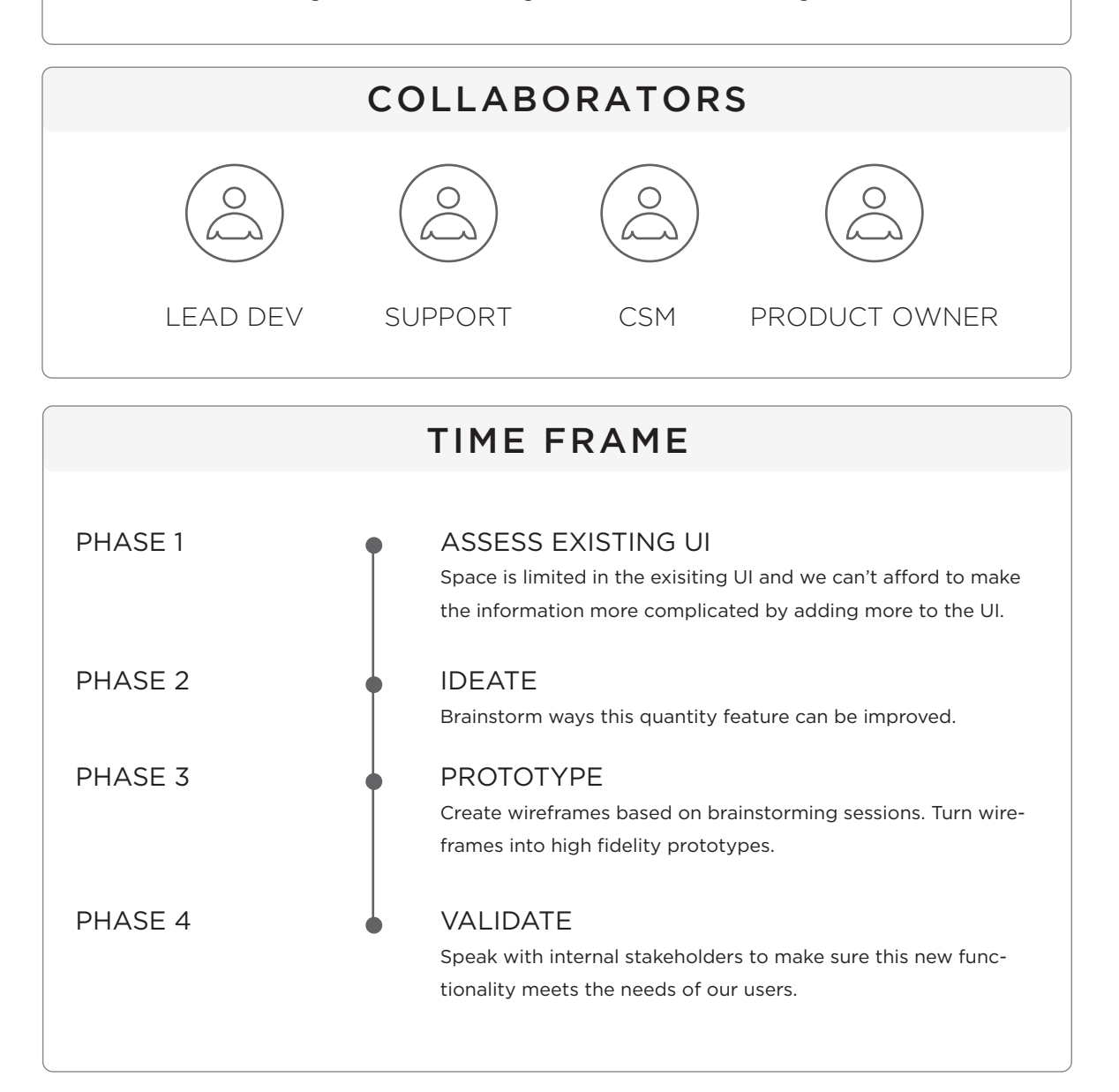

## EXISTING UI

| X       201117804 Line       Image: Comparison of the state of the stateo |   |
|----------------------------------------------------------------------------------------------------|---|
| WORK ITEM DESIGN ELEMENT FILES   V DETAILS STATUS                                                                                                    |   |
| WORK ITEM DESIGN ELEMENT FILES   V DETAILS STATUS<br>Completed []   STATUS<br>Completed []   COMMENTS<br>Comments []   LABOR & MATERIAL + Template   [] Assign on Map   V LABOR + Add new   Gate Installation<br>EST 25 0   EST 25 ACT* 0                                                                                                    |   |
| > DETAILS    STATUS   Completed   COMMENTS   Comments   LABOR & MATERIAL   + Template                                                                                                    |   |
| STATUS<br>Completed []<br>COMMENTS<br>Comments :                                                                                                    |   |
| COMMENTS   Comments   LABOR & MATERIAL   + Template   Assign on Map   Assign on Map   LABOR   + Add new   Gate Installation   EST 25   ACT*   0   REM*                                                                                                    |   |
| LABOR & MATERIAL       + Template         Image: Constant of the second of the second of t                  |   |
| Assign on Map         LABOR       + Add new         Gate Installation         EST 25       ACT*       0       REM*       0                                                                                                    |   |
| LABOR + Add new Gate Installation EST 25 ACT* 0 REM* 0                                                                                                    |   |
| Gate Installation<br>EST 25 ACT* 0 REM* 0                                                                                                    |   |
| EST 25 ACT* 0 REM* 0                                                                                                    |   |
|                                                                                                    | 1 |
| Digging                                                                                                    |   |
| EST 115 ACT* 0 REM* 0                                                                                                    | 1 |
| ✓ MATERIALS + Add new                                                                                                    |   |
| Metal Gate                                                                                                    |   |
| EST 25 ACT* 0 REM* 0                                                                                                    | ) |
| Wood                                                                                                    |   |
| EST 115 ACT* 0 REM* 0                                                                                                    |   |
|                                                                                                    |   |

In the existing UI you will find the two categories at the bottom for 'Labor' and 'Materials'.

Within these categories are the different types of materials the field user actually used while working as well as the type of labour they did.

In order to add multipe of a material in this UI, the user needed to click 'Add New' which would bring up a picker list for them to choose the correct item. This item would be added to the list in order of date/time added.

I wanted to make this experience more intutive and also organize the information better so all of the same type of material would be grouped together.

There is also some hidden functionality I wanted to bring forward so a new user would be able to find this easily. (Hidden functionality would be if you swipe left on one of these line items, you would find icon buttons that allow you to view comments and attributes

| IDEAT                                                                                                    | NG                                                                                                    |
|----------------------------------------------------------------------------------------------------|----------------------------------------------------------------------------------------------------|
|                                                                                                    | × 201117804 Line                                                                                                    |
| Digging<br>Digging_01<br>Estimated: 115m, Remaining: 115m                                                 | WORK ITEM     DESIGN ELEMENT     FILES       V DETAILS                                                                                                    |
| ACT:* 0 QTY: 1 Total: 0<br>Digging_02                                                                     | STATUS<br>Completed                                                                                                    |
| Estimated: 115m, Remaining: 115m           ACT:*         50 (a) QTY:         2         Total:         100 | COMMENTS<br>Comments                                                                                                    |
| Cable<br>Estimated: 115m, Remaining: 115m                                                                 | LABOUR & MATERIALS<br>Template: Customer installation (2) remove                                                                                           |
| ACT:* 0 QTY: 1 Total: 0 Wire Estimated: 115m, Remaining: 115m                                             | Assign on Map                                                                                                    |
| ACT:*0 QTY:1 Total:0                                                                                      | Clabor         + Add new           Drilling - est: 115m         Qty +           Q Act:*         100         Rem:         15                                |
| Wire - est: 115m             Wire_01          Act:*          100          Oty Total: 200                  | Digging ground - est: 115m<br>Act:* 100 Rem: 15                                                                                                    |
| Wire_02 Act:* 100 - 2 +<br>Qty Total: 200                                                                 | ✓ MATERIAL         + Add new           Cable - est: 115m         Qty         +           ③ Act:*         100         Rem:         15         Qty         + |
| Rem: 0 <b>Total: 400</b>                                                                                  | Telephone pole - est: 115m           O Act:*         100         Rem:         15         Qty         +                                                     |

These were some rough ideas and variations on how I could add in this quantity functionality but they all appeared really complicated and messy. It felt overwhelming to look at so I needed to organize and present this is a way that didn't feel daunting for the user.

## SOLUTION

| <ul> <li>✓ DETAILS</li> <li>STATUS<br/>Completed</li> <li>COMMENTS<br/>Comments</li> <li>LABOUR &amp; MATERIAL<br/>Template: Customer insta</li> <li></li></ul> | S<br>allation ③ re<br>ssign on N | emove<br>Map<br>+ | Add new                      |
|----------------------------------------------------------------------------------------------------|----------------------------------|-------------------|------------------------------|
| STATUS<br>Completed<br>COMMENTS<br>Comments<br>LABOUR & MATERIAL<br>Template: Customer insta<br>LABOR<br>LABOR<br>LABOR<br>2 Drilling<br>Drilling Act:*         | S<br>allation ③ re<br>ssign on N | emove<br>Map<br>+ | Add new                      |
| COMMENTS<br>Comments                                                                                                    | S<br>allation ③ re<br>ssign on N | emove<br>Map<br>+ | Add new                      |
| LABOUR & MATERIAL<br>Template: Customer insta<br>LABOR<br>LABOR<br>Drilling Act: <sup>4</sup>                                                                   | S<br>allation @ re<br>ssign on N | emove<br>Map<br>+ | Add new                      |
| <ul> <li>LABOR</li> <li>2 Drilling</li> <li>Drilling</li> <li>Act:*</li> </ul>                                                                                  | ssign on N                       | Map<br>+          | · Add new                    |
| <ul> <li>LABOR</li> <li>2 Drilling</li> <li>Drilling</li> <li>Act:<sup>3</sup></li> </ul>                                                                       | * 5                              | +                 | Add new                      |
| 2 Drilling Act:*                                                                                                    | k [                              |                   |                              |
| Drilling Act.*                                                                                                    | * 5                              |                   | ^                            |
| Duillin a Astu                                                                                                    |                                  | 50 🛛 🤇            | 2 <b>+</b><br>Qty Total: 100 |
| Drilling Act.                                                                                                    | *1                               | 15 0              | Qty 1 +<br>Qty Total: 15     |
|                                                                                                    |                                  | Rem:              | 15                           |
| Total: 400 Est: 115                                                                                                    |                                  | ≡,                |                              |
|                                                                                                    |                                  | +                 | Add new                      |
| Cable                                                                                                    |                                  |                   |                              |
| Act:* 0 Re                                                                                                    | m: 2                             | 200               | Qty 1 +                      |
| Total: 400 Est: 200                                                                                                    |                                  | ≡,                |                              |

I grouped the same labour items and material items so they are all in one place and colour coded the header which coordinates with the 'Assign on Map' function. You can also see the total number of those items next to the title.

You can also see right away if there are comments or attributes attached to this item.

To add quantities to an item, you would click the plus button and this will update your Qty total as well as the main total.

When the quantity changes you will see the total number update on the bottom left.

You can also collapse each section to make it easier when you have many items.

| <ul> <li>LABOR + Add new</li> <li>2 Drilling ~</li> </ul> |           | Assign on Map |          |            |  |  |  |
|-----------------------------------------------------------|-----------|---------------|----------|------------|--|--|--|
| 2 Drilling                                                | + Add new |               |          | ✓ LABOR    |  |  |  |
|                                                           | ~         |               |          | 2 Drilling |  |  |  |
| Total: 400 Est: 115                                       |           | =,            | Est: 115 | Total: 400 |  |  |  |